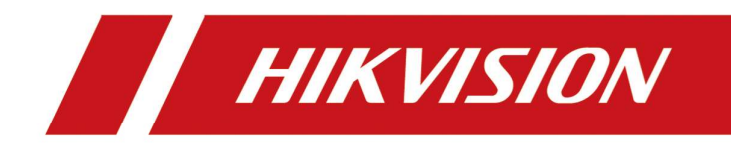

# Hik-Connect 비밀번호 초기화 메뉴얼

User Manual

# Hik-Connect 계정 비밀번호 초기화(핸드폰)

1) Hik-Connect 로그인 페이지에서 비밀번호 분실 버튼 클릭

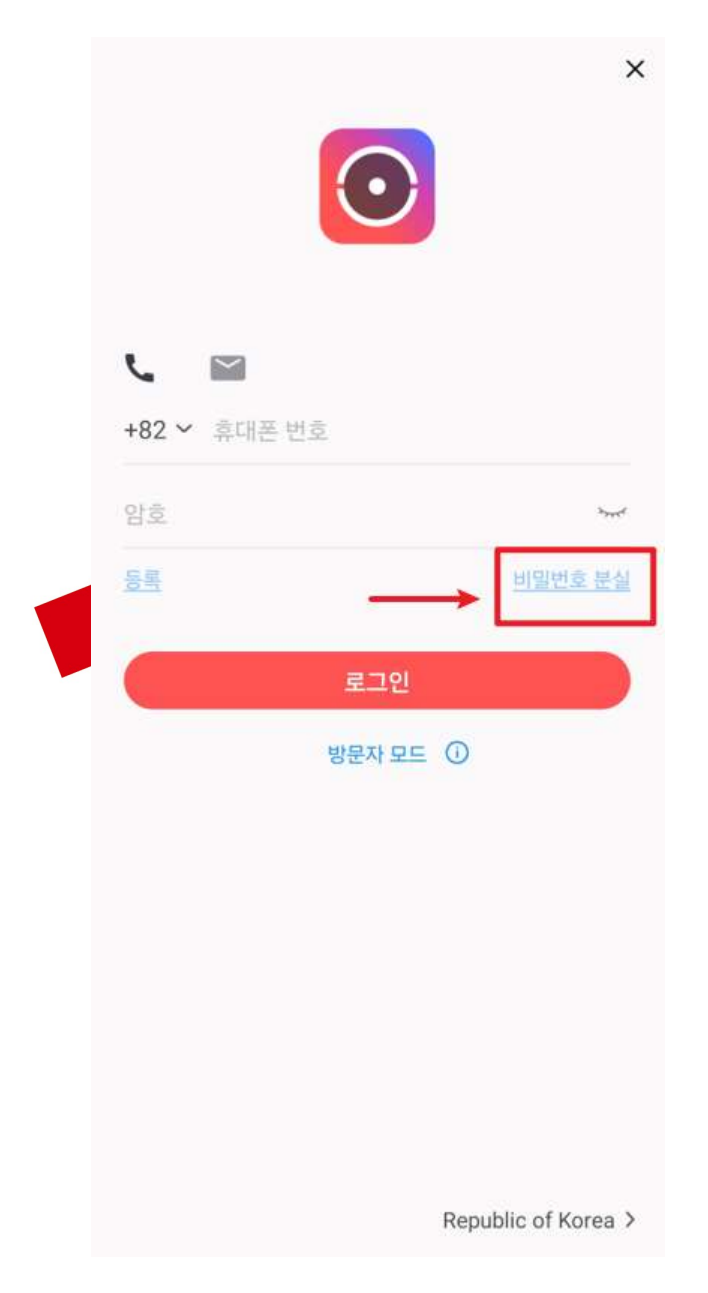

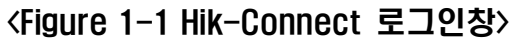

#### 2) 사용자의 계정형식에 맞는 (이메일 or 핸드폰 번호) 초기화 버튼 선택

|       |   | 0          |     | ×  |
|-------|---|------------|-----|----|
| r.    |   |            |     |    |
| +82 ~ |   |            |     |    |
|       |   |            |     | ÷  |
|       |   |            |     | 学出 |
|       |   | 토그업        |     |    |
|       |   | 방문지 모드     | 0   | l  |
|       |   |            |     |    |
|       |   | 이메일로 확인    | 1   |    |
|       | 모 | 바일 폰 번호로 # | 8기화 |    |
|       |   | 취소         |     |    |

<Figure 1-2 비밀번호 분실>

#### 3) 계정(핸드폰 번호) 입력후 다음 선택

※주의 : Hik-Connect 시스템에서는 010XXXXXXX 와 10XXXXXXX 를 서로 다른 계정으로 인식합니다. 따라서 사용하고 계신 계정을 정확하게 입력하여야 비밀번호 초기화가 가능합니다.

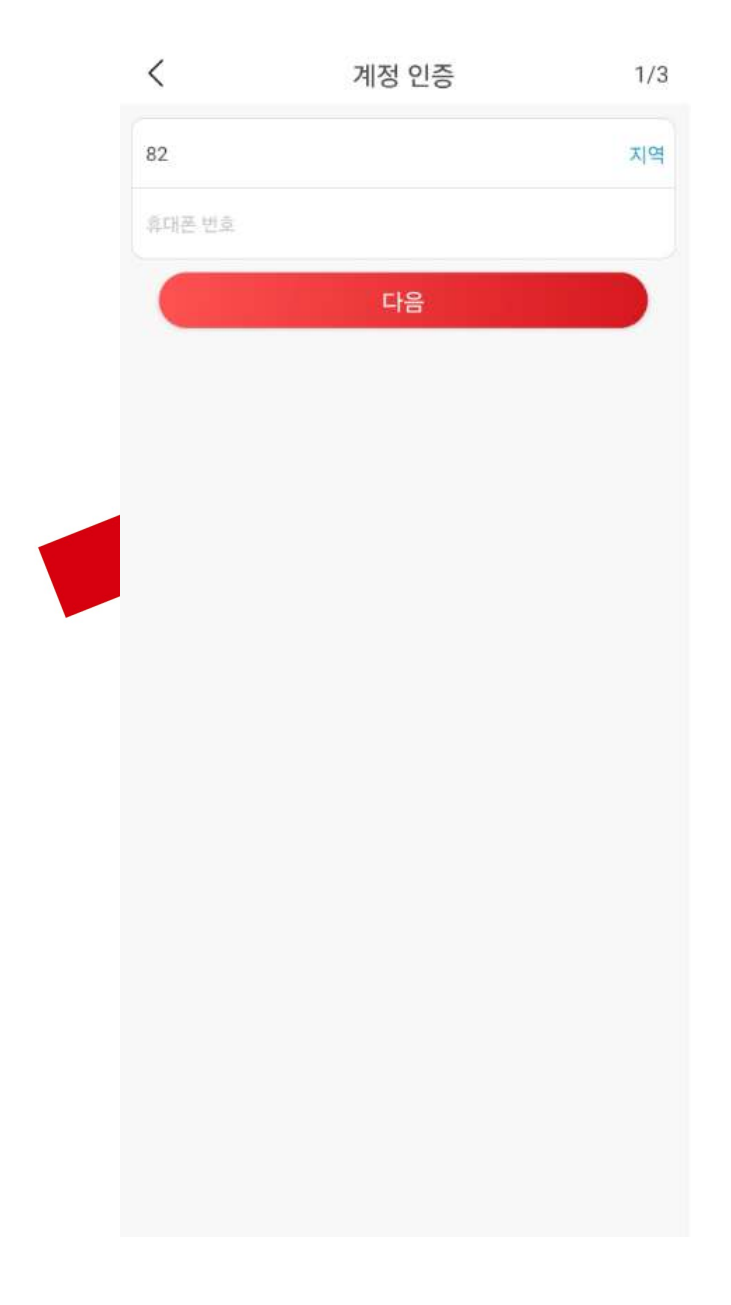

#### < Figure 1-3 핸드폰 번호 계정의 경우 >

### 4) CAPTCHA 코드 입력후 우측 상단 확인 버튼 클릭(하기 그림의 경우 UPSD)

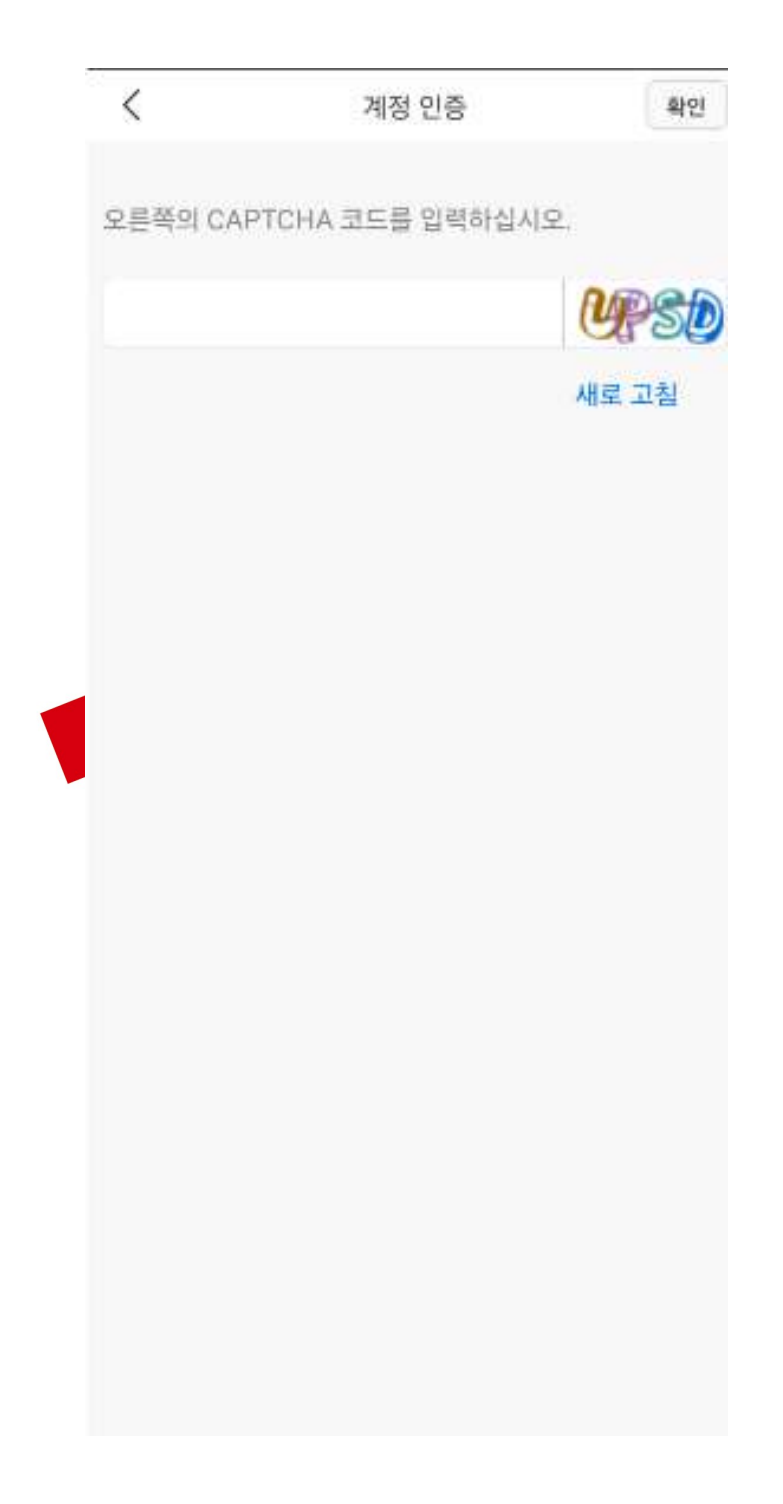

< Figure 1-4 CAPTCHA 코드 입력 >

### 5) 국외 발신 문자로 수신된 보안코드 입력 후 다음 클릭

#### ※주의: 보안코드 문자는 국외발신으로 전송되므로 핸드폰에서 국외발신 문자를 수신 차단하거나 통신사에서 제한한 경우 보안코드 문자를 수신 할 수 없습니다.

|  | <         | 보안 코드 입력                       | 2/3          |
|--|-----------|--------------------------------|--------------|
|  | 받은 보안 코드를 | 입력하십시오. 이메일이니<br>있습니다. 기다리십시오. | 나 SMS가 지연될 수 |
|  | 받은 보안 코드  | 를 입력하십시오.                      |              |
|  | 이전 (56)   |                                | 다음           |
|  |           |                                |              |
|  |           |                                |              |
|  |           |                                |              |
|  |           |                                |              |
|  |           |                                |              |
|  |           |                                |              |
|  |           |                                |              |
|  |           |                                |              |
|  |           |                                |              |
|  |           |                                |              |
|  |           |                                |              |
|  |           |                                |              |

#### < Figure 1-5 보안 코드 입력 >

#### 6) 새로운 비밀번호 설정 후 완료버튼 클릭

### ※주의 : 비밀번호 규칙에 맞도록 비밀번호 설정

| ▲ 사용자, 소문자, 대문자 및 특수 문자 범주 중 세 개 이상을 적용해 최소 8자를 사용하십시오.         ▲ 비밀번호에는 사용자 이름, 역순의 사용자 이름, 123 또는 40min(대소문자 구분 없이)을 사용할 수 없습니다.         ▲ 비밀번호에는 연속해서 반복되는 4자리 문자(예: 1111, 40aa)를 사용할 수 없습니다.         ▲ 비밀번호에는 오름차순 또는 내림차순으로 연속된 4자리 문자(예: 1234, 4321)를 사용할 수 없습니다.                                           | <                   | 비밀번호 변경                                          | 완료             |
|----------------------------------------------------------------------------------------------------|---------------------|--------------------------------------------------|----------------|
| <ul> <li>오. 숫자, 소문자, 대문자 및 특수 문자 범주 중 세 개 이상을<br/>포함해 최소 8자를 사용하십시오.</li> <li>2. 비밀번호에는 사용자 이름, 역순의 사용자 이름, 123 또는<br/>admin(대소문자 구분 없이)을 사용할 수 없습니다.</li> <li>3. 비밀번호에는 연속해서 반복되는 4자리 문자(예: 1111,<br/>haaa)를 사용할 수 없습니다.</li> <li>4. 비밀번호에는 오름차순 또는 내림차순으로 연속된 4자리<br/>숫자(예: 1234, 4321)를 사용할 수 없습니다.</li> </ul> |                     | 새 비밀번호                                           |                |
| <ul> <li>소자, 소문자, 대문자 및 특수 문자 범주 중 세 개 이상을<br/>포함해 최소 8자를 사용하십시오.</li> <li>2. 비밀번호에는 사용자 이름, 역순의 사용자 이름, 123 또는<br/>admin(대소문자 구분 없이)을 사용할 수 없습니다.</li> <li>3. 비밀번호에는 연속해서 반복되는 4자리 문자(예: 1111,<br/>naaa)를 사용할 수 없습니다.</li> <li>4. 비밀번호에는 오름차순 또는 내림차순으로 연속된 4자리<br/>숫자(예: 1234, 4321)를 사용할 수 없습니다.</li> </ul>    |                     |                                                  |                |
| 1.숫자, 소문자, 대문자 및 특수 문자 범주 중 세 개 이상을<br>포함해 최소 8자를 사용하십시오.<br>2.비밀번호에는 사용자 이름, 역순의 사용자 이름, 123 또는<br>admin(대소문자 구분 없이)을 사용할 수 없습니다.<br>3.비밀번호에는 연속해서 반복되는 4자리 문자(예: 1111,<br>naaa)를 사용할 수 없습니다.<br>1.비밀번호에는 오름차순 또는 내림차순으로 연속된 4자리<br>숫자(예: 1234, 4321)를 사용할 수 없습니다.                                               |                     |                                                  | 0              |
| 2.비밀번호에는 사용자 이름, 역순의 사용자 이름, 123 또는<br>admin(대소문자 구분 없이)을 사용할 수 없습니다.<br>3.비밀번호에는 연속해서 반복되는 4자리 문자(예: 1111,<br>naaa)를 사용할 수 없습니다.<br>1.비밀번호에는 오름차순 또는 내림차순으로 연속된 4자리<br>숫자(예: 1234, 4321)를 사용할 수 없습니다.                                                                                                    | 1.숫자, 소문<br>포함해 최소  | 자, 대문자 및 특수 문자 범주 중 세 기<br>8자를 사용하십시오            | 배 이상을          |
| 3.비밀번호에는 연속해서 반복되는 4자리 문자(예: 1111,<br>naaa)를 사용할 수 없습니다.<br>1.비밀번호에는 오름차순 또는 내림차순으로 연속된 4자리<br>숫자(예: 1234, 4321)를 사용할 수 없습니다.                                                                                                    | 2.비밀번호(<br>admin(대: | 에는 사용자 이름, 역순의 사용자 이름,<br>논문자 구분 없이)을 사용할 수 없습니! | , 123 또는<br>다. |
| 1.비밀번호에는 오름차순 또는 내림차순으로 연속된 4자리<br>숫자(예: 1234, 4321)를 사용할 수 없습니다.                                                                                                    | 3.비밀번호(<br>aaaa)를 시 | 에는 연속해서 반복되는 4자리 문자(여<br>용할 수 없습니다.              | 1:1111,        |
| 지(에. 1234, 4921)을 사용할 수 ᆹ립니니.                                                                                                    | 4.비밀번호(<br>스파/에) 12 | 에는 오름차순 또는 내림차순으로 연속                             | 녹된 4자리         |
|                                                                                                    | 굿시(에: 12            | 34, 4321)을 사용될 수 없습니다.                           |                |
|                                                                                                    |                     |                                                  |                |
|                                                                                                    |                     |                                                  |                |
|                                                                                                    |                     |                                                  |                |
|                                                                                                    |                     |                                                  |                |
|                                                                                                    |                     |                                                  |                |
|                                                                                                    |                     |                                                  |                |
|                                                                                                    |                     |                                                  |                |
|                                                                                                    |                     |                                                  |                |
|                                                                                                    |                     |                                                  |                |
|                                                                                                    |                     |                                                  |                |
|                                                                                                    |                     |                                                  |                |
|                                                                                                    |                     |                                                  |                |
|                                                                                                    |                     |                                                  |                |

< Figure 1-6 비밀번호 변경 >

# Hik-Connect 계정 비밀번호 초기화(이메일)

1) Hik-Connect 로그인 페이지에서 비밀번호 분실 버튼 클릭

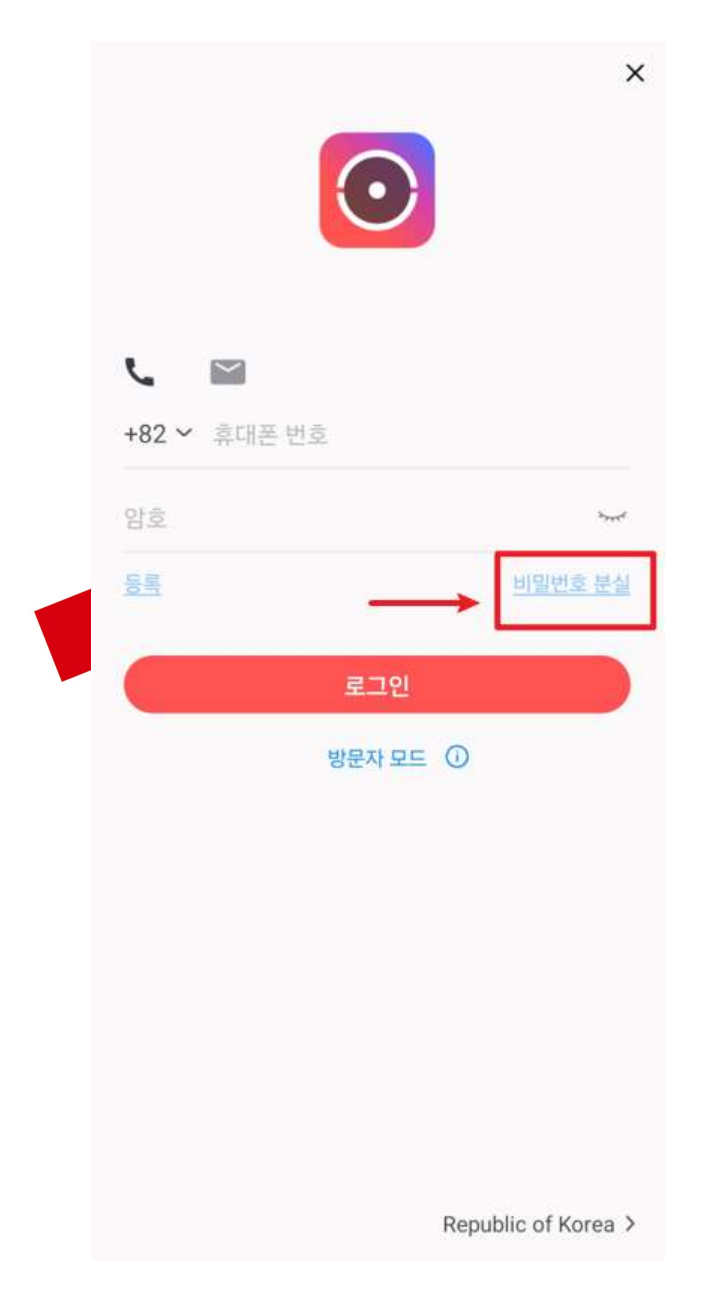

<Figure 2-1 Hik-Connect 로그인창>

2) 사용자의 계정형식에 맞는 (이메일 or 핸드폰 번호) 초기화 버튼 선택

|          | $\bigcirc$    | ×       |
|----------|---------------|---------|
| <u> </u> | 2             |         |
| +82 🛩    |               |         |
|          |               | ÷       |
|          |               | 비행인의 문헌 |
|          | 早그인           |         |
|          | wenner O      |         |
|          |               |         |
|          |               |         |
|          |               |         |
|          | 이메일로 확인       |         |
|          | 모바일 폰 변호로 초기화 |         |
|          | 취소            |         |

<Figure 2-2 비밀번호 분실>

#### 3) 계정(이메일) 입력후 다음 선택

※주의 : Hik-Connect 계정이 현재 사용하고 있는 이메일 주소가 아니라면 보안코드를 수신 할 수 없습니다.

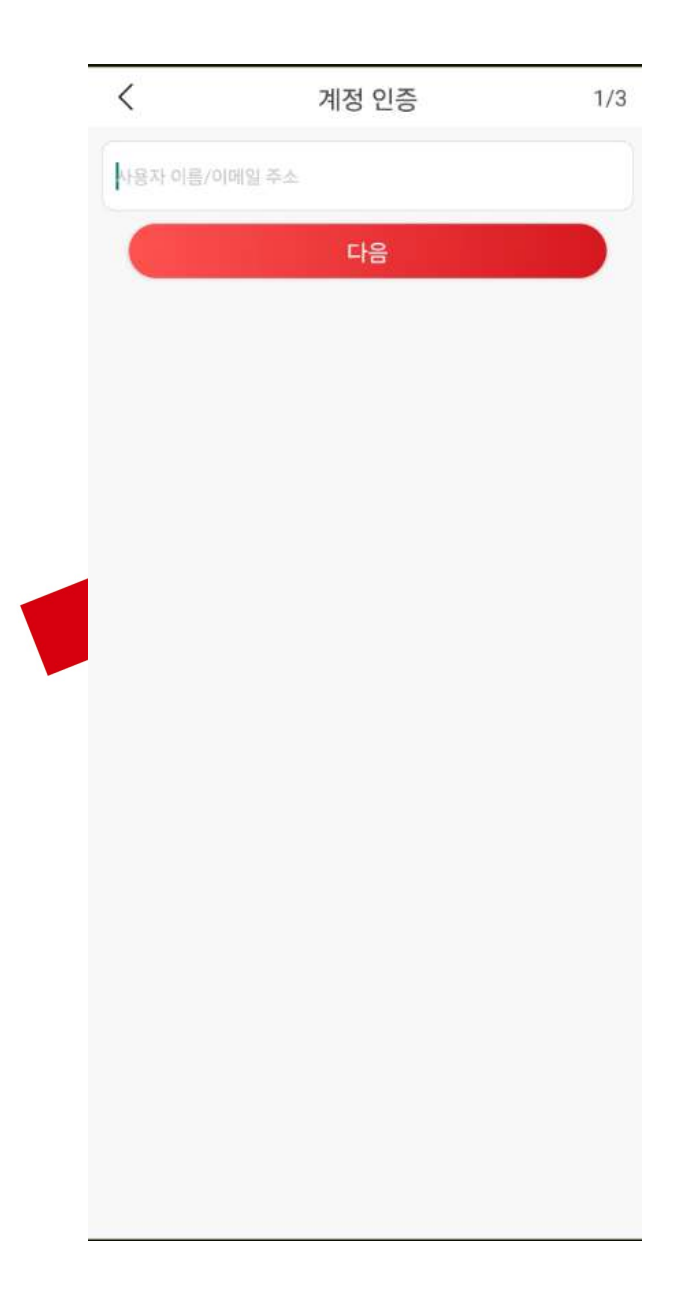

## < Figure 2-3 이메일 계정의 경우 >

### 4) CAPTCHA 코드 입력후 우측 상단 확인 버튼 클릭(하기 그림의 경우 UPSD)

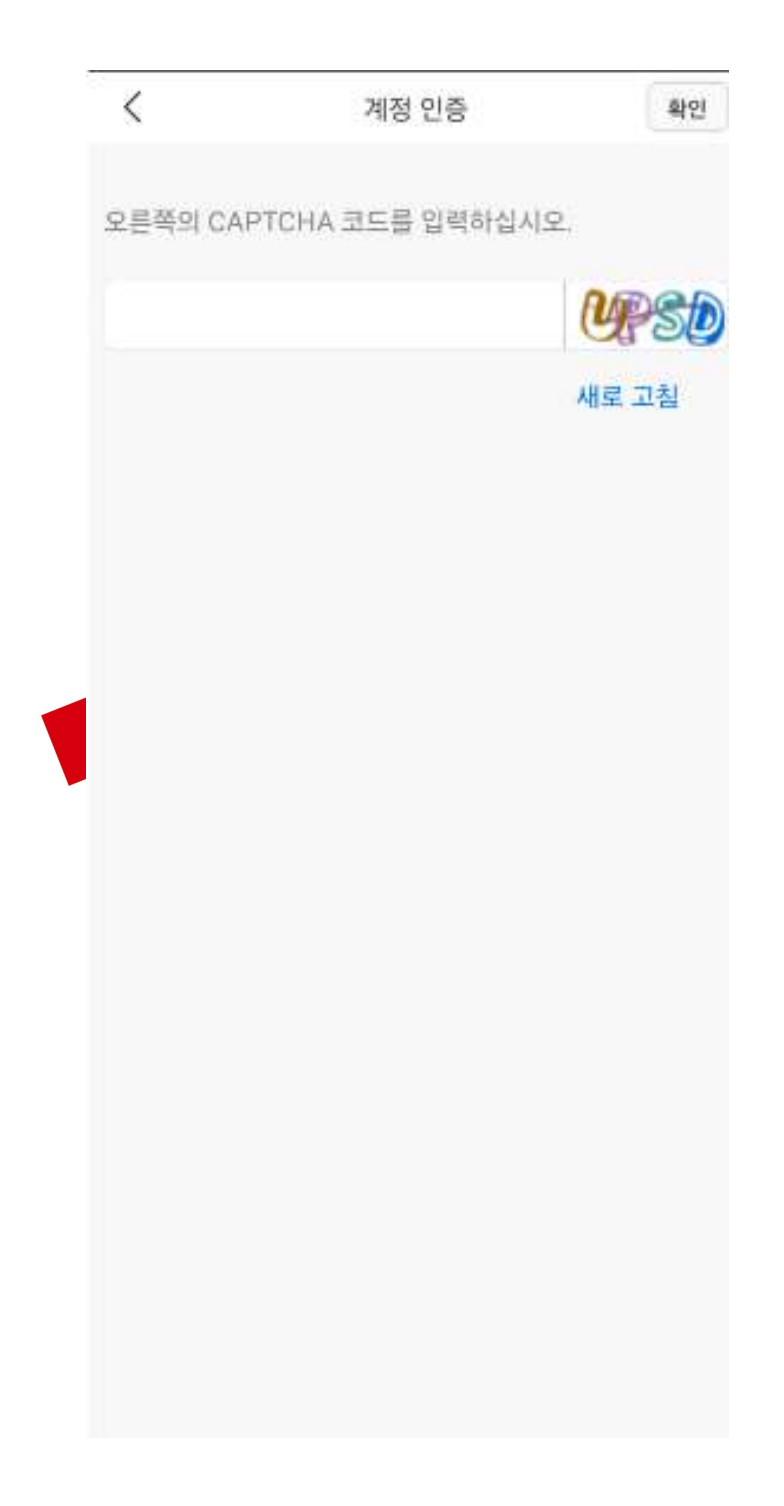

< Figure 2-4 CAPTCHA 코드 입력 >

5) Hik-Connect 계정과 동일한 이메일 주소로 수신된 보안코드 입력후 다음 클릭

※주의 : Hik-Connect 계정이 현재 사용하고 있는 이메일 주소가 아니라면 보안코드를 수신 할 수 없습니다. 추가로 이메일이 오지 않는다면 스팸메세지, 이메일 수신제한 부분을 확인 바랍니다.

| <         | 보안 코드 입력                        | 2                | /3 |
|-----------|---------------------------------|------------------|----|
| 받은 보안 코드를 | 한입력하십시오. 이메일이니<br>있습니다. 기다리십시오. | ት SMS가 지연될 -<br> | È  |
| 받은 보안 코드  | 를 입력하십시오.                       |                  |    |
| 이전 (56)   |                                 | 다음               |    |
|           |                                 |                  |    |
|           |                                 |                  |    |
|           |                                 |                  |    |
|           |                                 |                  |    |
|           |                                 |                  |    |
|           |                                 |                  |    |
|           |                                 |                  |    |
|           |                                 |                  |    |
|           |                                 |                  |    |
|           |                                 |                  |    |
|           |                                 |                  |    |
|           |                                 |                  |    |
|           |                                 |                  |    |

< Figure 2-5 보안 코드 입력 >

#### 6) 새로운 비밀번호 설정 후 완료버튼 클릭

### ※주의 : 비밀번호 규칙에 맞도록 비밀번호 설정

| ★ 사 비밀번호                                                                                                    | <                      | 비밀번호 변경                                                    | 완료               |
|----------------------------------------------------------------------------------------------------|------------------------|------------------------------------------------------------|------------------|
| ▲                                                                                                    |                        | 새 비믹번ㅎ                                                     |                  |
| ◆자, 소문자, 대문자 및 특수 문자 범주 중 세 개 이상을<br>함해 최소 8자를 사용하십시오. 비밀번호에는 사용자 이름, 역순의 사용자 이름, 123 또는<br>min(대소문자 구분 없이)을 사용할 수 없습니다. 비밀번호에는 연속해서 반복되는 4자리 문자(예: 1111,<br>aa)를 사용할 수 없습니다. 비밀번호에는 오름차순 또는 내림차순으로 연속된 4자리<br>다(예: 1234, 4321)를 사용할 수 없습니다.          |                        |                                                            |                  |
| 숫자, 소문자, 대문자 및 특수 문자 범주 중 세 개 이상을<br>함해 최소 8자를 사용하십시오.<br>네밀번호에는 사용자 이름, 역순의 사용자 이름, 123 또는<br>min(대소문자 구분 없이)을 사용할 수 없습니다.<br>네밀번호에는 연속해서 반복되는 4자리 문자(예: 1111,<br>aa)를 사용할 수 없습니다.<br>네밀번호에는 오름차순 또는 내림차순으로 연속된 4자리<br>다(예: 1234, 4321)를 사용할 수 없습니다. |                        |                                                            | 0                |
| 레밀번호에는 사용자 이름, 역순의 사용자 이름, 123 또는<br>min(대소문자 구분 없이)을 사용할 수 없습니다.<br>레밀번호에는 연속해서 반복되는 4자리 문자(예: 1111,<br>aa)를 사용할 수 없습니다.<br>레밀번호에는 오름차순 또는 내림차순으로 연속된 4자리<br>다(예: 1234, 4321)를 사용할 수 없습니다.                                                           | 1.숫자, 소문지<br>고하해 치스 8  | , 대문자 및 특수 문자 범주 중 세<br>자르 사용하십시오                          | 개 이상을            |
| 비밀번호에는 연속해서 반복되는 4자리 문자(예: 1111,<br>aa)를 사용할 수 없습니다.<br>비밀번호에는 오름차순 또는 내림차순으로 연속된 4자리<br>자(예: 1234, 4321)를 사용할 수 없습니다.                                                                                                    | 2.비밀번호에는<br>admin(대소문  | 지을 지용하십시고.<br>= 사용자 이름, 역순의 사용자 이름<br>근자 구분 없이)을 사용할 수 없습니 | 름, 123 또는<br>니다. |
| 비밀번호에는 오름차순 또는 내림차순으로 연속된 4자리<br>자(예: 1234, 4321)를 사용할 수 없습니다.                                                                                                    | 3.비밀번호에는<br>aaaa)를 사용  | 는 연속해서 반복되는 4자리 문자<br>할 수 없습니다.                            | (예: 1111,        |
|                                                                                                    | 4.비밀번호에는<br>숫자(예: 1234 | 는 오름차순 또는 내림차순으로 연<br>I, 4321)를 사용할 수 없습니다.                | !속된 4자리          |
|                                                                                                    |                        | ,,                                                         |                  |
|                                                                                                    |                        |                                                            |                  |
|                                                                                                    |                        |                                                            |                  |
|                                                                                                    |                        |                                                            |                  |
|                                                                                                    |                        |                                                            |                  |
|                                                                                                    |                        |                                                            |                  |
|                                                                                                    |                        |                                                            |                  |
|                                                                                                    |                        |                                                            |                  |
|                                                                                                    |                        |                                                            |                  |
|                                                                                                    |                        |                                                            |                  |

< Figure 2-6 비밀번호 변경 >